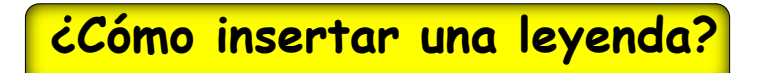

1. Para añadir una leyenda en un mapa, hacer click en Añadir leyenda

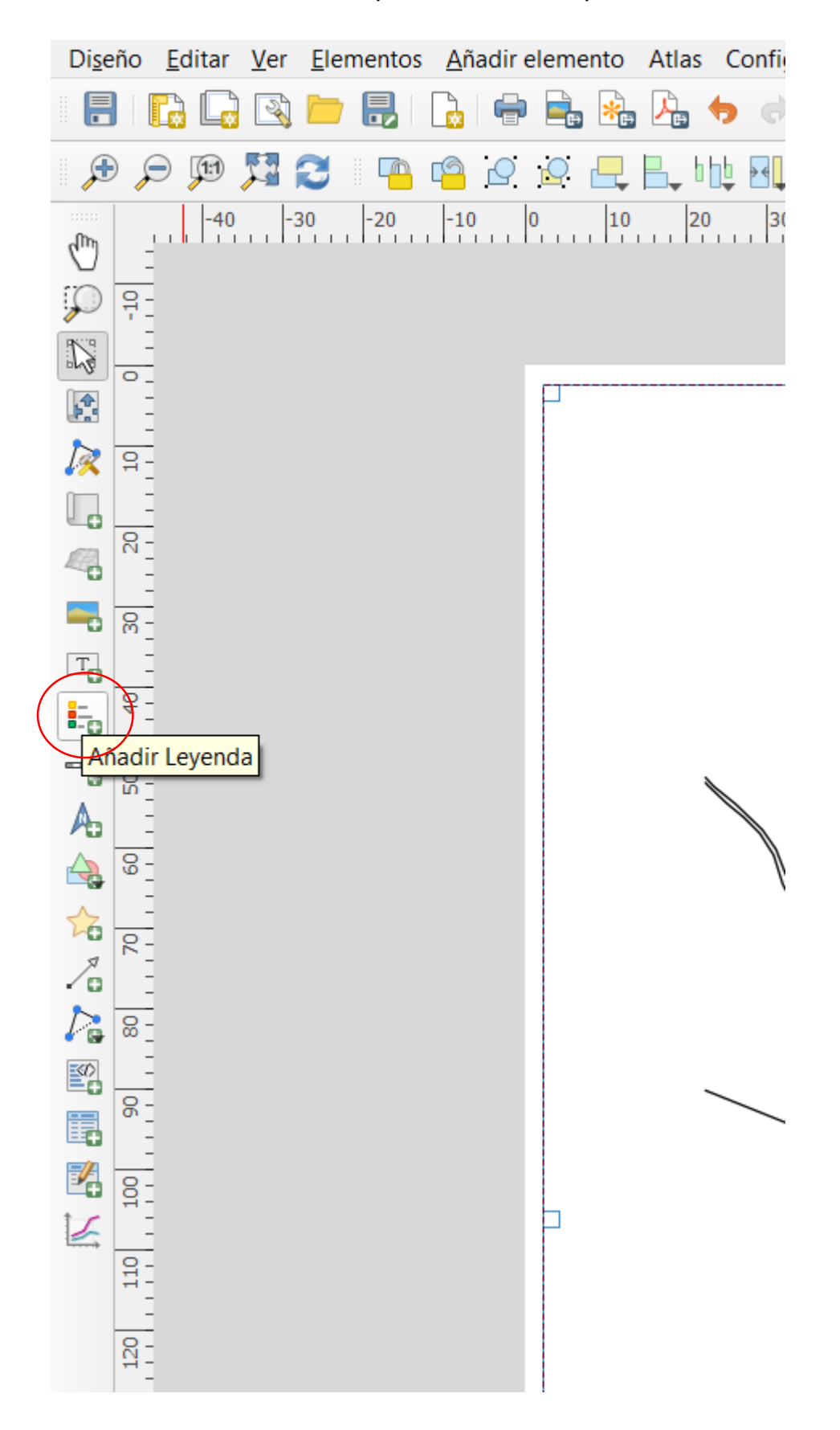

2. Seleccionar el lugar donde estará la leyenda (esto puede cambiar de posición).

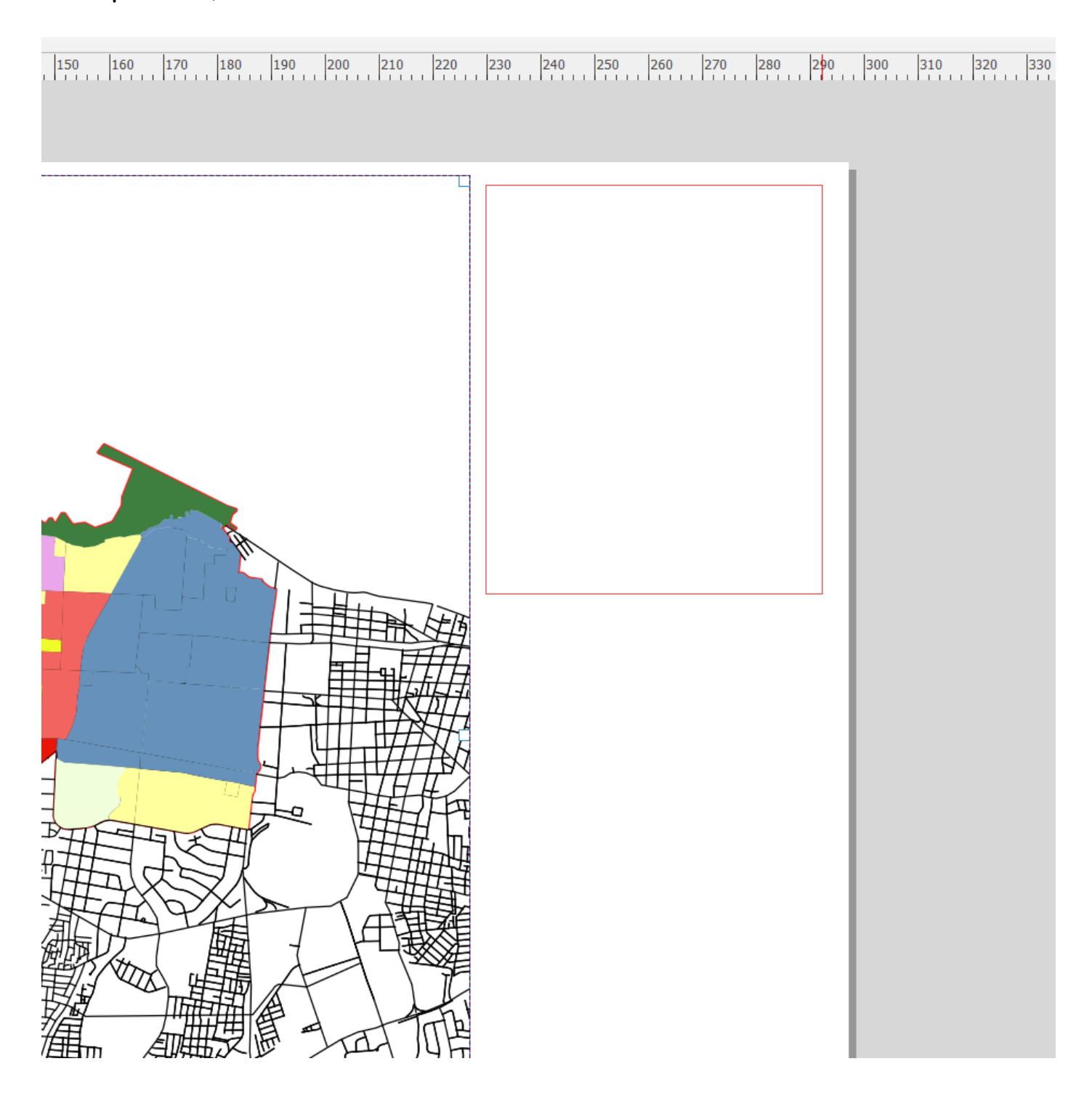

3. En propiedades principales se puede:

Cambiar el título de la leyenda.

Establecer la alineación del título a la Izquierda, Centro o Derecha.

Puede elegir que elemento Mapa de la leyenda actual se referirá a la lista de selección.

Se puede envolver el texto del título de la leyenda sobre un carácter determinado.

| <ul> <li>Propiedades</li> </ul> | s principales                  |     |
|---------------------------------|--------------------------------|-----|
| <u>T</u> ítulo                  | Simbología                     | ¢Ę, |
| Мара                            | Mapa 1                         | -   |
| Envolver texto                  |                                |     |
| Arrangement                     | Símbolos a la izquierda        | -   |
| ✔ Cambiar ta                    | maño para ajustar el contenido |     |

4. El diálogo Elementos de la leyenda de la pestaña de leyenda Propiedades de

la leyenda proporciona las siguientes funcionalidades:

| <ul> <li>Elementos de la leyenda</li> </ul>           |                                         |  |  |  |
|-------------------------------------------------------|-----------------------------------------|--|--|--|
| Auto actualizar                                       | Actualizar todo                         |  |  |  |
| ✓ C→ Zonificacion_D2                                  | <b></b>                                 |  |  |  |
| Subcentro alternativo Bismark Martinez                |                                         |  |  |  |
| Subcentro Distrital                                   |                                         |  |  |  |
| Subcentro Urbanos Oriental y Occidental               | Subcentro Urbanos Oriental y Occidental |  |  |  |
| Zona d Proteccion                                     | Zona d Proteccion                       |  |  |  |
| Zona de comercio Principal                            |                                         |  |  |  |
| Zona de comercio Secundario                           |                                         |  |  |  |
| Zona de Equipamiento de Transporte aereo              | ·                                       |  |  |  |
| Zona de Reserva Natural de la Cosra del La            | go Xolotlan                             |  |  |  |
| Zona de Vivienda con alta Densidad                    |                                         |  |  |  |
| Zona de Vivienda con Densidad media                   | -                                       |  |  |  |
|                                                       | E <sub>□</sub> ▼                        |  |  |  |
| Only show items inside linked map                     |                                         |  |  |  |
| Mostrar solo elementos dentro del objeto atlas actual |                                         |  |  |  |

La leyenda se actualizará automáticamente si el check Auto actualizar está activado. Cuando Auto actualizar está desactivado este le dará más control

sobre los elementos de la leyenda. Los iconos debajo de los elementos de la leyenda se activarán.

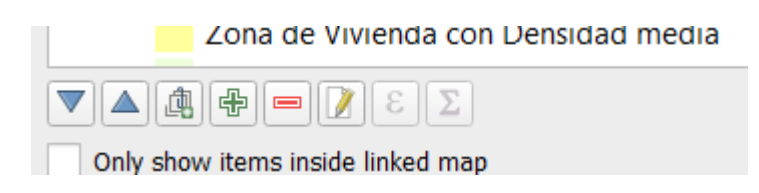

La ventana de los elementos de la leyenda lista todos los elementos y le permite cambiar el orden, capas de grupos, eliminar y restaurar elementos en la lista, editar nombres de capas y añadir un filtro.

El orden de los elementos se puede cambiar utilizando los botones Arriba y Abajo con la funcionalidad de 'arrastrar y soltar'. El orden no se puede cambiar para las gráficas de leyenda WMS.

Utilice el botón Añadir grupo para añadir un grupo a la leyenda.

Utilice los botones más y menos para añadir o eliminar capas.

El botón *Editar* se utiliza para editar la capa, nombre de grupo o título, primero se necesita seleccionar el elemento leyenda.

El botón Sigma añade una característica de recuento para cada capa vectorial.

Utilizar el botón *filtrar* para filtrar la leyenda por el contenido del mapa, sólo los elementos de la leyenda visibles en el mapa se enlistarán en la leyenda.

5. Los diálogos Fuente y Formato de texto proporciona las siguientes configuraciones:

| <ul> <li>Fuentes y formato del texto</li> </ul> |                           |   |  |  |
|-------------------------------------------------|---------------------------|---|--|--|
| Titulo de leyenda                               |                           |   |  |  |
| Tipo de letra                                   | Tipo de letra del título  |   |  |  |
| Alineación                                      | Izquierda                 |   |  |  |
| Group Headings                                  |                           |   |  |  |
| Tipo de letra                                   | Tipo de letra de grupo    | - |  |  |
| Alineación                                      | Izquierda                 | - |  |  |
| Subgroup Headings                               |                           |   |  |  |
| Tipo de letra                                   | Tipo de letra de subgrupo | - |  |  |
| Alineación                                      | Izquierda                 | - |  |  |
| Item Labels                                     |                           |   |  |  |
| Tipo de letra                                   | Tipo de letra de elemento | - |  |  |
| Alineación                                      | Izquierda                 | • |  |  |
| Color de letras                                 |                           | • |  |  |

Se puede cambiar la fuente del título de la leyenda, grupo, subgrupo y elementos (capa) en la leyenda. Haga clic en un botón de categoría para abrir un diálogo Seleccionar fuente.

Con el selector de color se dota a las etiquetas de Color, se dará el color seleccionado a todos los elementos de la leyenda.

6. Los elementos de la leyenda pueden ser organizados en varias columnas.

Establece el número de columnas en el campo Numero

| ▼ Columnas                |  |  |
|---------------------------|--|--|
| Número 1                  |  |  |
| Anchura de columnas igual |  |  |
| Dividir capas             |  |  |
|                           |  |  |

7. También puede cambiar el ancho y la altura del símbolo de la leyenda, establecer un color y un grosor en el caso del símbolo de capa ráster.

| ▼ Símbolo          |                              |    |
|--------------------|------------------------------|----|
| Anchura de símbolo | 7.00 mm                      | \$ |
| Altura de símbolo  | 4.00 mm                      | \$ |
| Min symbol size    | 0.00mm                       | \$ |
| Max symbol size    | 0.00mm                       | \$ |
| 🕨 🗸 Dibujar deli   | mitador para símbolos ráster |    |